## How to Find Required Materials for Classes

This tutorial will show you how to review the required materials for your courses and discuss different ways to obtain those materials.

 Once you have registered for a course you will need to find the required texts or materials for that course. Go to the website <u>https://bncvirtual.com/ualaska</u> and select the button "Let's Get Started."

Use It Here

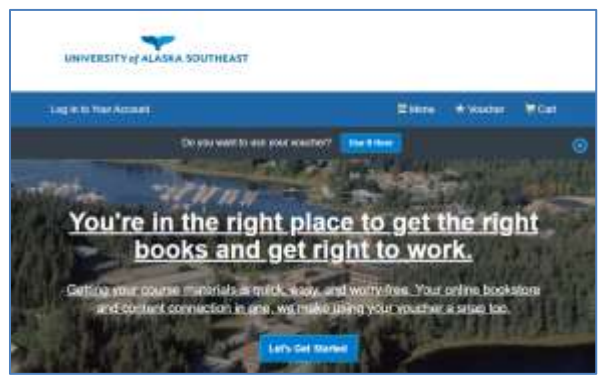

 If you have financial aid or funding through the VA, you may be eligible for a voucher. Please contact the Financial Aid office (907-796-6255) or the VA certifying official, Deb Rydman (907-796-6368), to inquire about getting a voucher.

If you have a voucher to pay for your books, you can click on the blue "Use It Here" button near the top of the page any time between selecting your courses and before proceeding to checkout. **If you don't have a voucher please continue to step 4**.

 On this page you will need to enter your student ID number, voucher ID, and click "Access Your Funds."

Do you want to use your voucher?

Getting Started

ve made it really easy to get your course materials. Let's

You should be returned to the page you left when you redeemed your voucher. If not, please contact the author of this tutorial to add a correction.

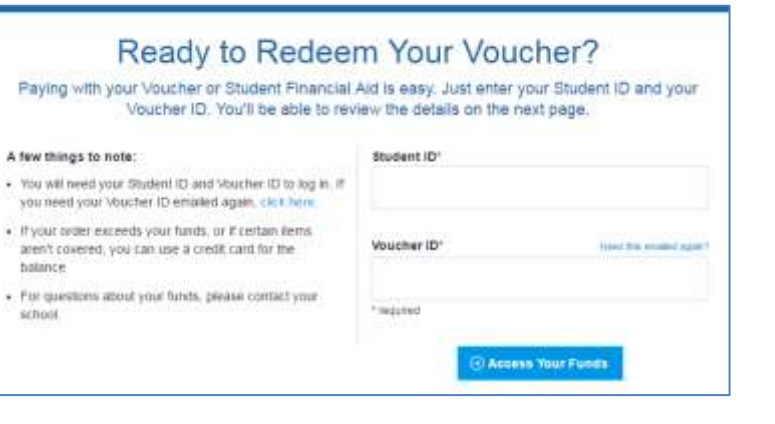

| S Your Tares | 0 | ()             |   |
|--------------|---|----------------|---|
| ()           |   | (i) har maaint |   |
|              |   |                |   |
|              |   |                | 3 |

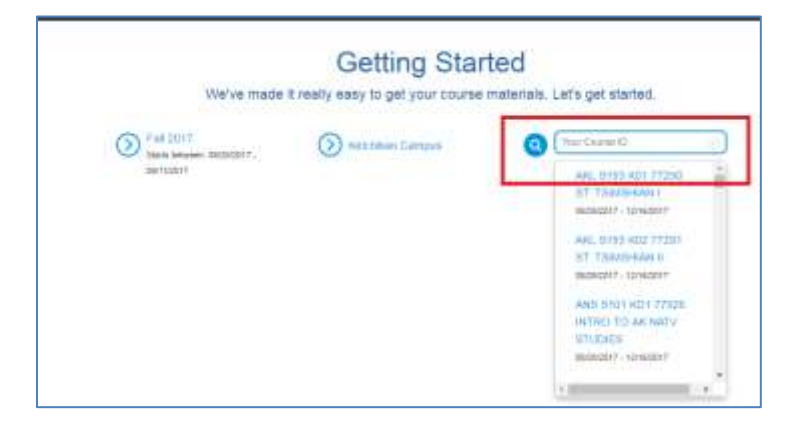

|   | We've made                                             | It really easy to get your course | ematerials. Let's get started.                                      |
|---|--------------------------------------------------------|-----------------------------------|---------------------------------------------------------------------|
| 0 | Fait 2017<br>Starts Selected Selected 17.<br>Secretari | Nett Main Camput                  | AND BILLING ACT 77292 ST<br>TEMPERATING<br>CARLENARY I CONSTITUTION |
| 0 | Fail 2017<br>Starts Informer DIGINZERT-<br>Barriszert  | Sectore Cartan                    | (TurGrame B                                                         |
|   |                                                        |                                   |                                                                     |

4. First, click "Your Term" and select the semester you will be taking courses in from the options presented.

Second, select the campus that your first course will be delivered from. For Juneau distance courses (JD1) select "Juneau-Distance Learning"; for local Juneau courses (J01) select "Juneau-Campus"; for any Sitka or Ketchikan courses select the appropriate campus.

Third, click on the area to enter "Your Course ID" to see a list of courses being offered by the campus you selected for the semester you selected. Scroll down the alphabetical listing until you see your first course and click on the title.

 After you identify your first course you can add other courses by filling in additional rows.

Click the blue arrow at the bottom right of the screen to view the materials for all the courses you have selected.

 You should now see a list of books and/or materials for all the classes you're taking. You can either purchase the books through this retailer (MBS Direct) or else search their ISBN numbers in Amazon or another textbook retailer.

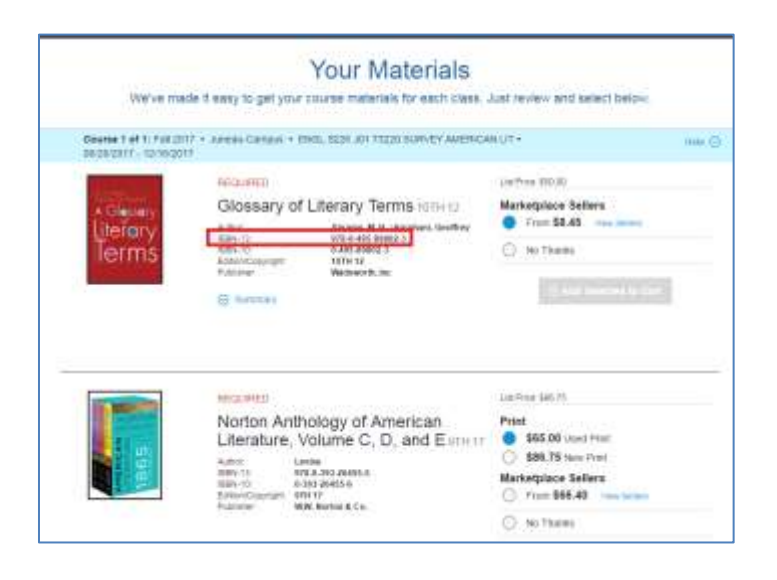

 Above each book's title you will find red text saying the title is **required**, or red text saying that the title is **optional** (the vast majority of the books listed are required). REQUIRED

Glossary of Literary Terms 10TH 12

## OPTIONAL

Organic Chemistry: Short Course -Study Guide with Solutions Manual

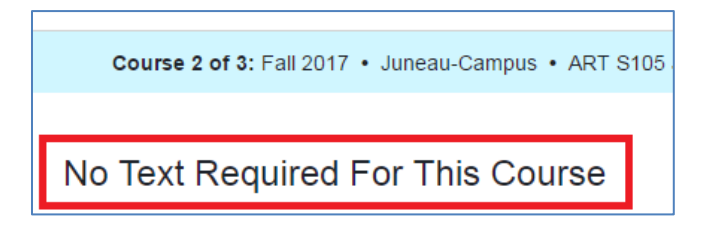

 If you see the words "No Text Required For This Course" it means that you've selected a course that either has no required readings **OR** that MBS Direct does not carry the books the instructor requires. Check with the instructor of the course in this situation.

9. In some cases you will see a book with the ISBN number missing or a note about the material being a set of 2 components. This usually means that either the book does not have an ISBN number or the item is actually a package of multiple materials. The package may be **only** available from this retailer (MBS Direct).

If you have questions about the package or book you should inquire about listing with the instructor of the class.

| REQUIRED           |                                      |
|--------------------|--------------------------------------|
| Lingit X Ein       | ax Sa! Sav It in Tlingit             |
| 2002               |                                      |
| 2002               | Deverteere                           |
| ISBN-13:           | Dauennauer                           |
| ISBN-10:           |                                      |
| Edition/Copyright: | 2002<br>Sealaska Heritage Foundation |
| Fublisher.         | Sealaska Heritage Foundation         |

| Microsoft<br>Package 2 | Office 2013 Try It! -               |
|------------------------|-------------------------------------|
| This is a set of 2     | components created by the publisher |
| Author:                | Parsons                             |
| ISBN-13:               | 978-1-305-81207-9                   |
| ISBN-10:               | 1-305-81207-7                       |
| Edition/Copyright:     | 2015                                |
| Publisher:             | Course Technology, Inc.             |

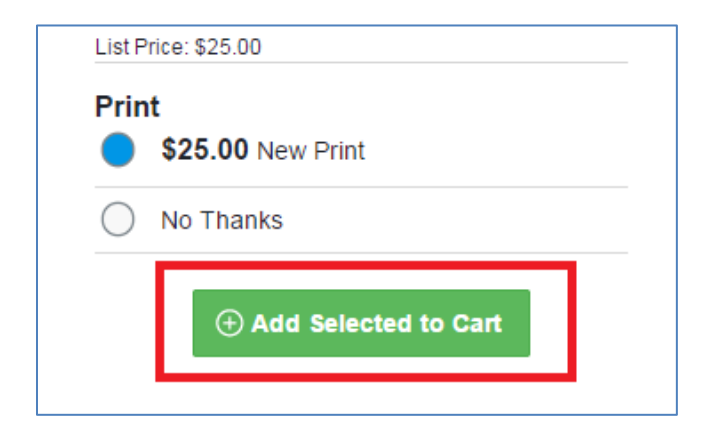

 To purchase books/materials from this retailer click the "Add Selected to Cart" button, near the bottom right of each material you would like to purchase.

When ready to checkout, scroll down and click the "Proceed to Checkout" arrow at the bottom right of the webpage.

 You will be taken to a page where you can review all the books/materials currently in your cart and the total price. NOTE: the total price listed on this page DOES NOT include the price of shipping.

> To view the cost of shipping click "Check out now." At this point you will need to sign in or create an account if you do not have one already.

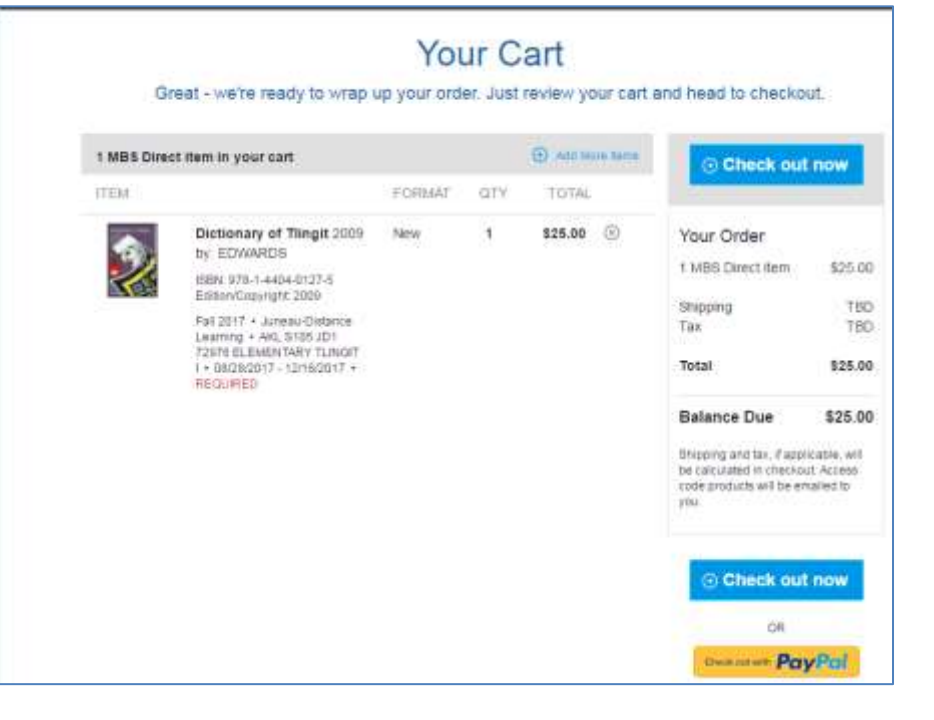

| e all the course materians you need for your classes                    | s this worn, Using your financi<br>Igged In.                                                  | el aní la a stap, los: Lefo                |
|-------------------------------------------------------------------------|-----------------------------------------------------------------------------------------------|--------------------------------------------|
| Do you mant to use your                                                 | Version? Researchest                                                                          |                                            |
| Existing Customers<br>Great to one processing to a statemer<br>Passace" | New C<br>Fillers brinder                                                                      | ustomens<br>Incarcult Lefeget<br>Lest Hawe |
| Transmit                                                                | Assisted                                                                                      | Conten Passanni                            |
| E Lag 21 Marin                                                          | interest de La La respectere,<br>tatives del rambare dels<br>Entres del rambare dels<br>Annos | The Printy Printy & Second of              |

12. After you have logged in or created an account, you will need to agree to the MBS Direct Terms of Service statement and enter your billing and shipping information before you can see the shipping costs for the item(s) you want to purchase.  Now you can select a shipping method and view the cost of shipping for each method.

> Priority Mail is usually the cheapest (and slowest) method. If you are in a rush, it may be worthwhile to select one of the quicker (and more expensive) shipping methods.

Once you've selected a method, click "Select Payment Option."

|                                                                 |                        | Chee                           | ckout                     |                                                             |                                  |
|-----------------------------------------------------------------|------------------------|--------------------------------|---------------------------|-------------------------------------------------------------|----------------------------------|
| 1. Shipping & Billing A                                         | ddress 2. \$           | hipping Method                 |                           |                                                             |                                  |
| Your Shipping Me                                                | ethod                  |                                |                           | Your Order                                                  | View Carl                        |
| All items will be shipped                                       | to this address:       |                                | Em Stepeg Admini          | 1 MBS Direct item<br>Shipping<br>Tax<br>MBS Direct Subtotal | \$25.00<br>TBD<br>TBD<br>\$25.00 |
| Select your shipping option b<br>1 MBS DIRECT Print Iter<br>TEM | ielow.<br>m:           | 15BW                           | PRICI                     | Order Total<br>Balance Due                                  | \$25.00<br>\$25.00               |
| Dictionary of Tringel 2009, by EDWARDS                          |                        | 978-1-4404-012                 | 7-6 826.0                 | Tax, if applicable, will be calcu                           | tated on the                     |
| UPS Ground                                                      | \$53.60                | Est. Amval: Fri. Jun 2, 2017   |                           |                                                             |                                  |
| UPS 2nd Day Air                                                 | \$57.30                | Est. Anivar: Tue, May 30, 2017 |                           |                                                             |                                  |
| UPS Next Day Air                                                | \$91,85                | Est. Amval. Fn, May 26, 2017   |                           |                                                             |                                  |
| O Priority Mail                                                 | \$17.15                | Est, Amval: not availab        | la                        |                                                             |                                  |
| ** Arrival datas are estimations based                          | on UPS delivery zones. | Onlywise may be made earlier   | or later than date lated. |                                                             |                                  |
|                                                                 |                        | () Select P                    | ayment Option             | 1                                                           |                                  |

| 1 Shipping & Dilling Hebb | 1 8         | habed present | 3. Payment Ophone                    | A Constant of Strength Stre |                              |
|---------------------------|-------------|---------------|--------------------------------------|-----------------------------|------------------------------|
| • 📰 🗢 📰<br>Cant Type"     | 0 =         | Card Number   |                                      | Your Order                  | 120 00                       |
| Charse One                | •1          | 1<br>         | Security Code" years they            | Tax<br>MBS Direct Subtotal  | \$17 15<br>\$0.00<br>\$42.18 |
| choose starth             | Choose year | Same to       | CRT. Descriptions of hit (or server) | Balance Due                 | \$42.15                      |
| Biling Address:           |             |               | TH 1994                              |                             |                              |

14. Now you will need to enter your billing information and when you are finished, click "Review Your Order."

For additional instructions, please see the following YouTube video "Tech Tip: Order Books Early": <a href="https://www.youtube.com/watch?v=F9yynJVXUxU&feature=youtu.be">https://www.youtube.com/watch?v=F9yynJVXUxU&feature=youtu.be</a>

Please contact Elisabeth Genaux (907-796-6076 or <u>edgenaux@alaska.edu</u>) if you have comments, corrections for this document, or additional questions about this procedure.